## How to Fix Illegible Text on Screen If You're Using Internet Explorer as the Browser

| Programs<br>Instruments                                                                    | Edit User:                                                                                                    |                                                                                                    |  |  |  |  |  |
|--------------------------------------------------------------------------------------------|----------------------------------------------------------------------------------------------------|----------------------------------------------------------------------------------------------------|--|--|--|--|--|
| Organization<br>Evidence<br>Item Categories<br>Localization<br>Goal Templates<br>Plan Tags | The Entity Type Filter field determines the overall user level. 'State' and 'District' are appropriate values for this release. For District-level users, and may assign submitters to instruments.  First Name * Last Name * |                                                                                                    |  |  |  |  |  |
| System<br>Dashboard                                                                        | Address*                                                                                                    | Level                                                                                                    |  |  |  |  |  |
|                                                                                            | LEA                                                                                                    | Phone Number                                                                                                    |  |  |  |  |  |
|                                                                                            |                                                                                                    | Primary Org                                                                                                    |  |  |  |  |  |
|                                                                                            | No Primary Organization                                                                                                    | Read Only ?                                                                                                    |  |  |  |  |  |
|                                                                                            |                                                                                                    | D Settingian user as Read-Only<br>togegatin.jper from accessing<br>Setup & Maintenance. Their ability<br>to browse elsewhere is unaffected<br>but they cannot add comments. |  |  |  |  |  |

Example of Illegible Text:

- 1. Logon to Tracker.
- 2. Press the Ctrl key and F5 at the same time.
- 3. Press the Ctrl key and number 0 at the same time.

or

- 1. Logon to Tracker.
- 2. From Explorer's View Menu, select Zoom and 100%.

|   | 🖉 Edit User - ۱                                                                                                    | Windows Internet Explorer                               |          |                                                                 |                        |                       |            |           |          |                     |  |  |
|---|----------------------------------------------------------------------------------------------------|---------------------------------------------------------|----------|-----------------------------------------------------------------|------------------------|-----------------------|------------|-----------|----------|---------------------|--|--|
|   | 🚱 🔄 💌 🖻 https://tracker.cde.state.co.us/Administration/User/EditUser.aspx?contactId=ebd0914d-4af1-4787-bbe7-6321fbac270f&view=1 |                                                         |          |                                                                 |                        |                       |            |           |          |                     |  |  |
| 1 | File Edit Vi                                                                                                    | iew Favorites Tools Help                                |          | X 🗞 Co                                                          | 🗴 🍖 Convert 👻 🔂 Select |                       |            |           |          |                     |  |  |
|   | Favorite: Quick Tabs Ctrl+Q                                                                                                    |                                                         |          | 🖻 CBRE Tenant Services - Den 🔧 Google 😰 Calahan Tenant Services |                        |                       |            |           |          |                     |  |  |
|   | - 🥌 🕈 🖉                                                                                                    | Explorer Bars                                           | •<br>•   |                                                                 |                        |                       |            |           |          |                     |  |  |
|   | <b>A</b>                                                                                                    | Go To<br>Stop E<br>Refresh F                            | isc<br>5 | or                                                              |                        | ŀ                     | li State!  | Logout    | (?) Help | Setup & Maintenance |  |  |
| 2 |                                                                                                    | Zoom<br>Nut Size                                        | ·        | Zoom In Ctrl +<br>Zoom Out Ctrl -                               |                        |                       |            |           |          |                     |  |  |
|   |                                                                                                    | Encoding<br>Style<br>Caret Browsing E                   | -7       | 400%<br>200%                                                    |                        |                       |            |           |          |                     |  |  |
| 3 | Prog<br>Instru                                                                                                    | Source<br>Security Report                               |          | 150%<br>12578<br>• 100%                                         | te                     |                       |            |           |          |                     |  |  |
| - | <u>User</u><br>Orga                                                                                                    | International Website Address<br>Webpage Privacy Policy |          | 75%<br>50%                                                      | nines the overall us   | er level. 'State' and | l'District | ' are app | ropriate | values for this     |  |  |
|   | Evide                                                                                                    | Full Screen F                                           | 11       | Custom                                                          | a district value is re | equired. District-lev | el admin   | istrators | may crea | ate additional      |  |  |